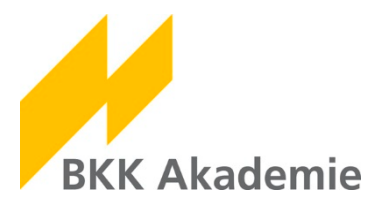

## Kurzanleitung – Buchungen im Firmenportal

Ab sofort können Sie Seminare und Veranstaltungen in unseren neuen Portalen buchen. Zusätzlich stellen wir Ihnen in den Portalen wichtige Dokumente rund um die von Ihnen gebuchte/n Veranstaltung/en zur Verfügung.

Um die Dokumente in unseren Portalen einzusehen, benötigen Sie Ihren persönlichen Benutzernamen und Ihr Passwort.

Die Zugangsdaten erhalten Sie ausschließlich über den persönlichen Kontakt zur BKK Akademie und unsere Servicemitarbeiter.

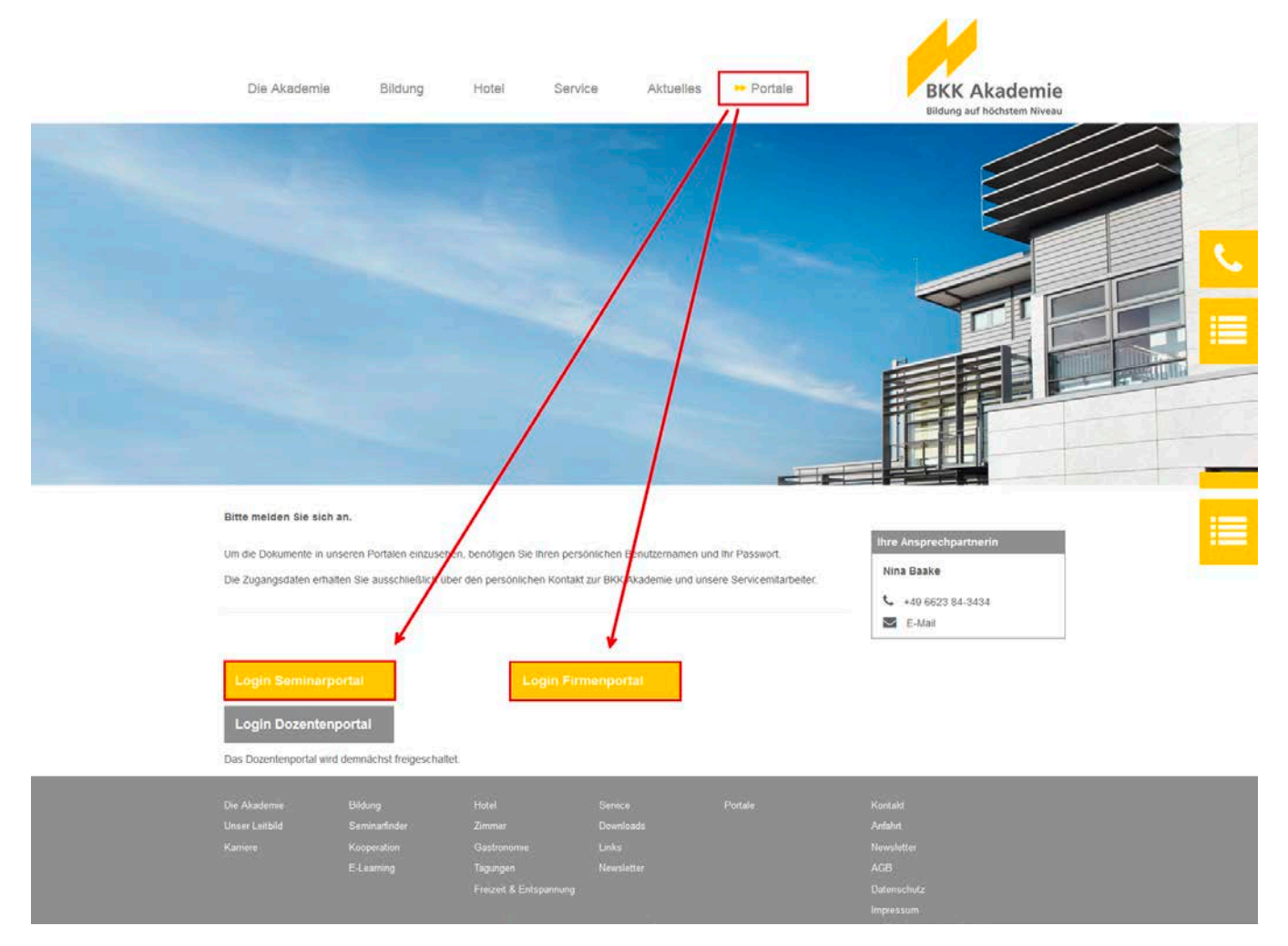

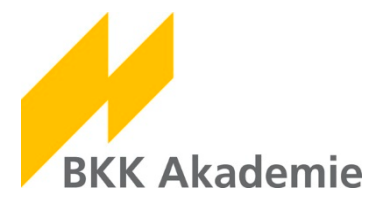

## 1 Login Firmenportal

Wenn Sie bei uns als Ausbilder/in oder Personalverantwortliche/r registriert sind, schließt Ihr Zugang zum Seminarportal einen Zugang zum Firmenportal ein.

Im Firmenportal können Sie z. B. Seminare für Ihre Aus- und Fortzubildenden sowie Mitarbeiter/innen buchen.

Die Zugangsdaten zu den Portalen sind identisch!

Öffnen Sie zunächst die Seite <u>http://www.bkk-akademie.de/portale/</u>. Klicken Sie auf **Login Firmenportal**.

| Bitte melden Sie sich an.                                                                                                    |                                                       |
|----------------------------------------------------------------------------------------------------|-------------------------------------------------------|
| Um die Dokumente in unseren Portalen einzusehen, benötigen Sie Ihren persönlichen Benutzernamen und Ihr Passwort.<br>Die Zugangsdaten erhalten Sie ausschließlich über den persönlichen Kontakt zur BKK Akademie und unsere Servicemitarbeiter. | Ihre Ansprechpartnerin Nina Baake \$ +49 6623 84-3434 |
|                                                                                                    | E-Mail                                                |
| Login Seminarportal Login Firmenportal                                                                                                    |                                                       |
| Login Dozentenportal                                                                                                    |                                                       |

Wählen Sie im Menü den Button **Anmelden** und geben Sie Ihre persönlichen Zugangsdaten ein. Klicken Sie auf Login.

| Anmelden       |                | Login |
|----------------|----------------|-------|
| Login          |                |       |
| Benutzername * | Max.Mustermann |       |
| Kennwort *     | ••••••         |       |
| Anmelden       |                |       |

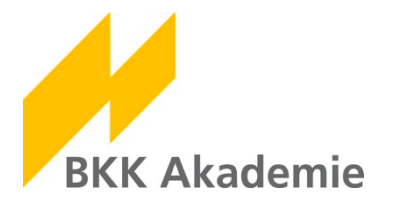

Nach dem erfolgreichen Login erweitert sich das Menü um einige Punkte. Wählen Sie im Bereich Veranstaltungsübersicht die gewünschte Veranstaltung aus und klicken Sie auf Details.

| Veranstaltungsübersicht       | Veranstaltun | ıgsübersicht                         |                                                                                                   |            | einge      | eloggt als M | ax.Mustermann   Logout |
|-------------------------------|--------------|--------------------------------------|---------------------------------------------------------------------------------------------------|------------|------------|--------------|------------------------|
| Veranstaltungssuche           | Veranstaltur | ngsart                               |                                                                                                   |            |            |              | -                      |
| Stammdaten<br>Kennwort ändern |              | Veranstaltungsart                    | Ausbildung                                                                                        |            |            | •            |                        |
| Gemeldete Teilnehmer          |              | Sortierung                           | Datum aufsteigend                                                                                 |            |            | •            |                        |
| Dokumente                     | Veranstaltur | ngen                                 |                                                                                                   |            |            |              |                        |
|                               | Buchung      | snummer Seminari                     | itel                                                                                              | von        | bis        |              |                        |
|                               | 0 1124024    | Auszubild<br>GiP                     | ende im Rahmen des Studiengangs                                                                   | 01.08.2017 | 31.07.2021 | Details      |                        |
|                               | 0 1043481    | Auszubild                            | ende mit Berufsschulpflicht (A)                                                                   | 01.08.2017 | 30.07.2020 | Details      |                        |
|                               | 0 1044221    | Auszubild                            | ende ohne Berufsschulpflicht (AS)                                                                 | 01.08.2017 | 31.07.2020 | Details      |                        |
|                               | 0 1096137    | Sozialrect<br>weiterer A<br>Kaufmanr | tliche Qualifikation für Auszubildende<br>usbildungsberufe z. B.<br>/Kauffrau im Gesundheitswesen | 01.08.2017 | 31.07.2018 | Details      |                        |
|                               | 0 1046360    | Angestellt<br>Ausbildun              | e außerhalb eines<br>gsverhältnisses (AN)                                                         | 01.08.2017 | 31.07.2019 | Details      |                        |
|                               | « < 1        | > >>                                 |                                                                                                   |            |            |              |                        |

Um eine Anmeldung hinzuzufügen, scrollen Sie ans Ende der Seite und klicken auf **Anmeldung hinzu**fügen.

| angemeldete Teilnehm    | ner         |               |                            |
|-------------------------|-------------|---------------|----------------------------|
| Anrede                  | Name        | Vorname       | Status                     |
| keine Daten vorhanden   |             |               |                            |
| Neue Anmeldungen        |             |               |                            |
| Anrede                  | Name        | Vorna         | ame                        |
| keine Daten vorhanden   |             |               |                            |
| Anmeldung hinzufügen    | Alle Anmeld | lungen buchen | Alle Anmeldungen entfernen |
| Veranstaltungsübersicht |             |               |                            |

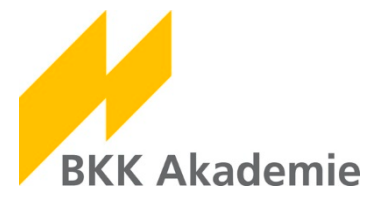

Füllen Sie das Formular vollständig aus. Nach dem Sie die AGB anerkannt haben, klicken Sie auf **Anmeldung übernehmen**. Die Anmeldung wird Ihrem Warenkorb hinzugefügt.

|                                        |                               | eingelog                                                                                                    | gt als Max.Mustermann   Logout |
|----------------------------------------|-------------------------------|----------------------------------------------------------------------------------------------------|--------------------------------|
| Veranstaltungsübersicht                | Zurück                        |                                                                                                    |                                |
| Veranstaltungssuche                    | Veranstaltungsdetails         |                                                                                                    |                                |
| Stammdaten                             |                               |                                                                                                    |                                |
| Kennwort ändern                        | Seminartitel                  | Sozialrechtliche Qualifikation für Auszubildende weiterer Ausbildungsberufe z. B.<br>Kaufmann/Kauffrau im Gesundheitswesen (1096137)                                                                                                    |                                |
| Gemeldete Teilnehmer                   | Seminarbeginn                 | 01.08.2017, 08:10 Uhr                                                                                                    |                                |
| Dokumente                              | Seminarende                   | 31.07.2018, 15:50 Uhr                                                                                                    |                                |
|                                        | Person auswählen              |                                                                                                    |                                |
|                                        |                               | Doe, Jane                                                                                                    | •                              |
|                                        |                               |                                                                                                    |                                |
|                                        | Daten der Person              |                                                                                                    |                                |
|                                        | Anrede *                      | Frau                                                                                                    | •                              |
|                                        | Name *                        | Doe                                                                                                    |                                |
|                                        | Vorname *                     | Jane                                                                                                    |                                |
|                                        | Geburtstag *                  | 01.04.1983                                                                                                    |                                |
|                                        | Telefon                       |                                                                                                    |                                |
|                                        | leleloli                      |                                                                                                    |                                |
|                                        | E-Mail *                      | janedoe@musterfirma-krankenkasse.de                                                                                                    |                                |
|                                        | Arbeitgeberanschrift          |                                                                                                    |                                |
| ·~~~~~~~~~~~~~~~~~~~~~~~~~~~~~~~~~~~~~ |                               | here we have a second and the second and the second |                                |
|                                        | Seminarunterlagen an          | ausbildende Krankenkasse?                                                                                                    |                                |
|                                        |                               |                                                                                                    |                                |
|                                        |                               | ⊚ ja<br>⊚ nein                                                                                                    |                                |
|                                        | Rechnung an Arbeitgel         | beranschrift?                                                                                                    |                                |
|                                        |                               |                                                                                                    |                                |
|                                        |                               | ● ja<br>● nein                                                                                                    |                                |
|                                        | 7                             |                                                                                                    |                                |
|                                        |                               | ien                                                                                                    |                                |
|                                        | Besondere<br>Bomorkungon/     |                                                                                                    |                                |
|                                        | Wünsche                       |                                                                                                    |                                |
|                                        | 🗹 Ich erkenne diese AGB an. 🎔 | 6                                                                                                    |                                |
|                                        | Anmeldung übernehmen          | Anmeldung übernehmen un                                                                                                    | d zurück                       |
|                                        | Zurück                        |                                                                                                    |                                |
|                                        |                               |                                                                                                    |                                |

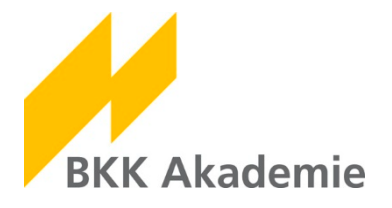

Unter den Details der gewählten Veranstaltung können Sie die neue Anmeldung jetzt sehen. Sie haben hier die Möglichkeit weitere Anmeldungen hinzuzufügen, alle Anmeldungen zu buchen oder wieder zu entfernen.

|   | angemeldete Teilnehmer  |            |                   |                            |  |  |  |
|---|-------------------------|------------|-------------------|----------------------------|--|--|--|
|   | Anrede                  | Name       | me Vorname Status |                            |  |  |  |
|   | keine Daten vorhanden   |            |                   |                            |  |  |  |
| _ |                         |            |                   |                            |  |  |  |
|   | Neue Anmeldungen        |            |                   |                            |  |  |  |
|   | Anrede                  | Name       | Vorname           |                            |  |  |  |
|   | Frau                    | Doe        | Jane              | Entfernen                  |  |  |  |
|   |                         |            |                   |                            |  |  |  |
|   | Anmeldung hinzufügen    | Alle Anmel | dungen buchen     | Alle Anmeldungen entfernen |  |  |  |
|   |                         |            |                   |                            |  |  |  |
|   | Veranstaltungsübersicht |            |                   |                            |  |  |  |

Informationen zu den von Ihnen angemeldeten Teilnehmern/innen finden Sie in der Rubrik Gemeldete Teilnehmer. Hier haben Sie auch die Möglichkeit, die Teilnahme zu stornieren.

| Veranstaltungsübersicht | Angem  | eldete Teiln  | ehmer                                    |           | eingeloggt als Max.Mustermann Logout |
|-------------------------|--------|---------------|------------------------------------------|-----------|--------------------------------------|
| Veranstaltungssuche     | Verans | staltung eins | chränken                                 |           |                                      |
| Kennwort ändern         |        | Ver           | anstaltung                               |           | •                                    |
| Gemeldete Teilnehmer    | Angen  | neldete Teiln | ehmer                                    |           |                                      |
| Dokumente               | Name   | Vorname       | Veranstaltung                            | Status    |                                      |
|                         | Doe    | Jane          | Krankenkassen-Betriebswirt/in (KKBW)     | Anmeldung | Stornieren                           |
|                         | Müller | Lieschen      | Auszubildende mit Berufsschulpflicht (A) | Anmeldung | Stornieren                           |

Hinweis: Teilnehmerbuchungen, die noch nicht in das Verwaltungssystem übernommen wurden, können nicht bearbeitet werden! Eine Umbuchung oder Stornierung ist erst nach Bearbeitung im Verwaltungssystem möglich.

Bei Fragen oder Problemen wenden Sie sich bitte an Frau Nina Baake.

Telefon: 06623 84-3434

E-Mail: <u>baaken@bkk-akademie.de</u>